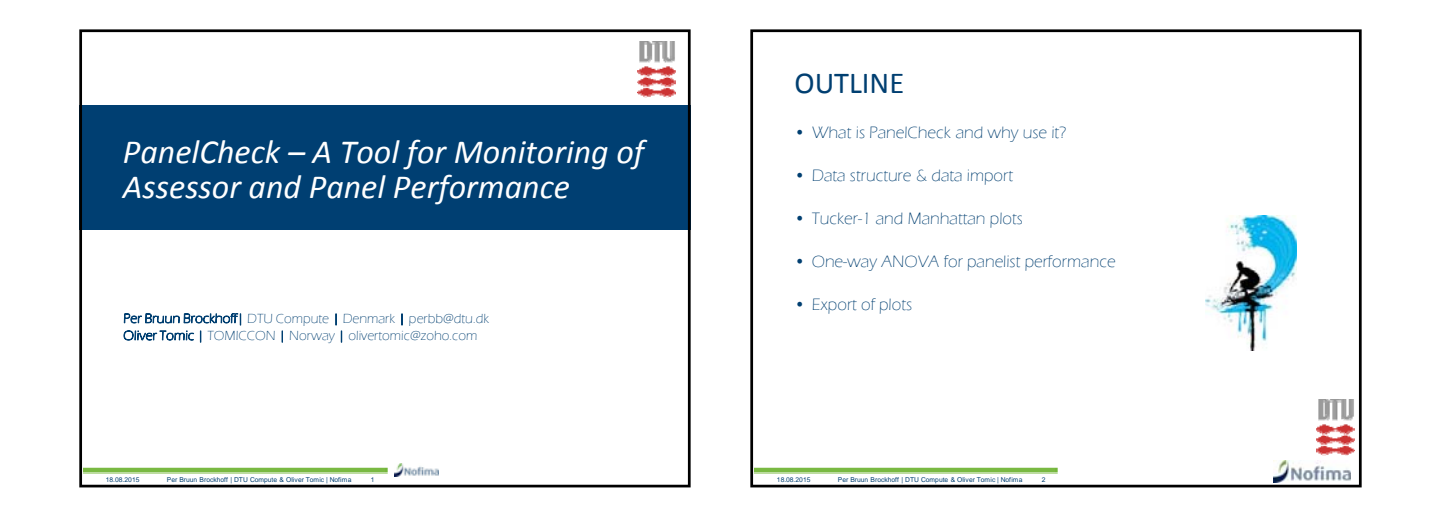

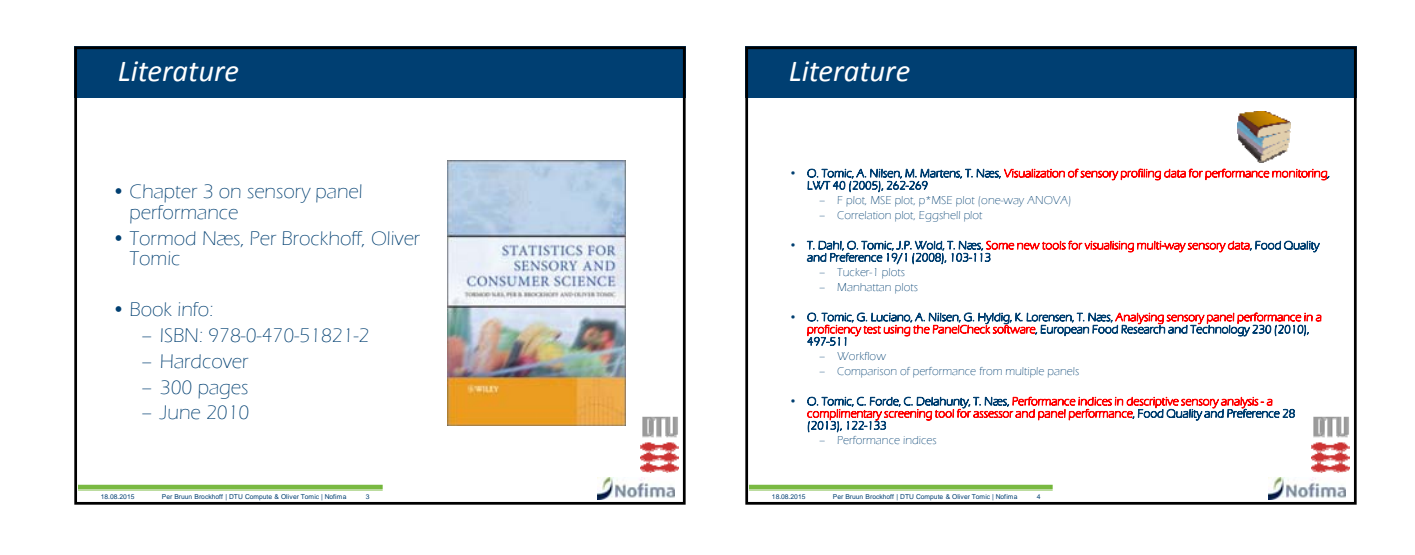

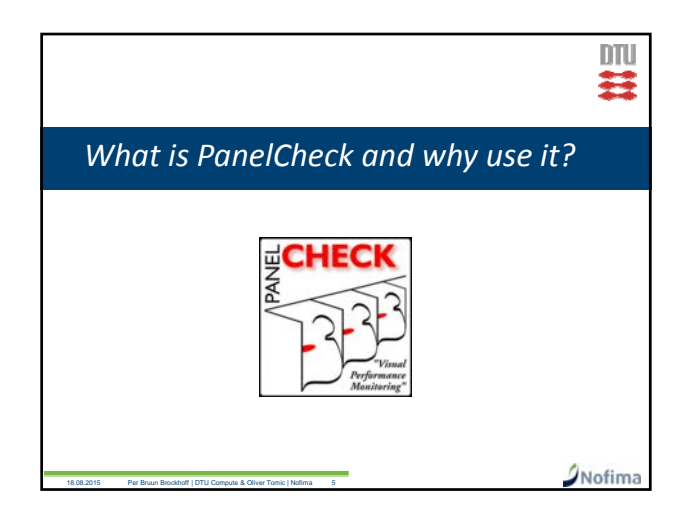

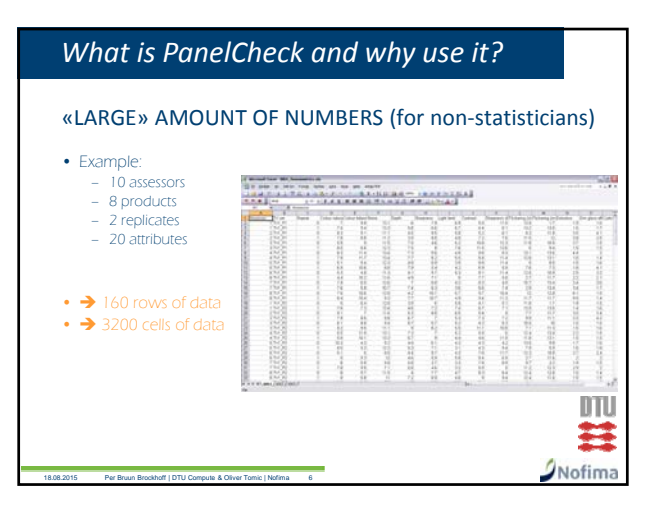

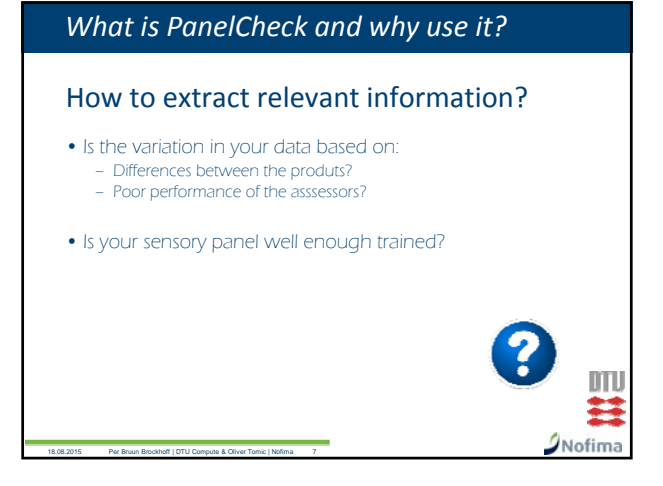

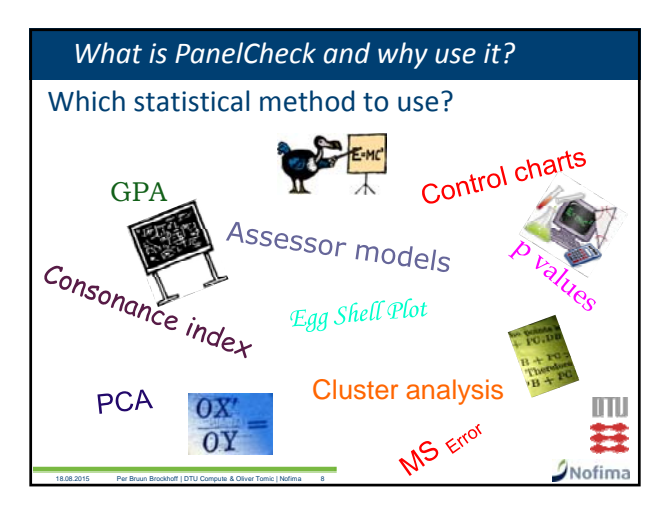

# What is PanelCheck and why use it?

## Which statistical method to use?

- Plenty of different statistical methods available
- Various commercial data analysis software packages (costly)
- Data collection software contain some methods
- Various open source free software packages (might require programming skills)

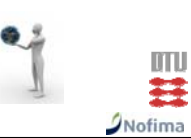

#### What is PanelCheck and why use it?

#### PanelCheck for practitioners and researchers

- An easy-to-use software tool for monitoring of sensory panel performance
- Taylor made for analysis descriptive analysis data
- Visual approach for performance analysis
- Does not require detailed knowledge in statistics
- Free open source software

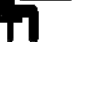

# Nofima

DTU

# What is PanelCheck and why use it?

# **GENERAL PanelCheck CONCEPT**

- $\bullet$  There is no single plot / statistical method showing / yielding  $\mbox{ALL}$  the information in your data
- Use different plots (based on different statistical methods) to reveal different type of important information
- Use joint information from plots to get a comprehensive overview over performance (individuals, panel)

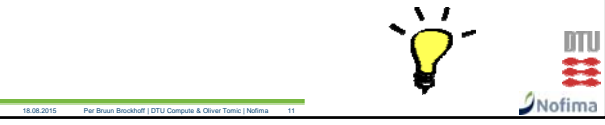

# What is PanelCheck and why use it?

# WHAT CAN PanelCheck BE USED FOR?

- Checking performance of assessors and panel
- Checking performance of multiple panels in intercollaborative tests
- Analysis of tested products

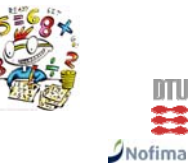

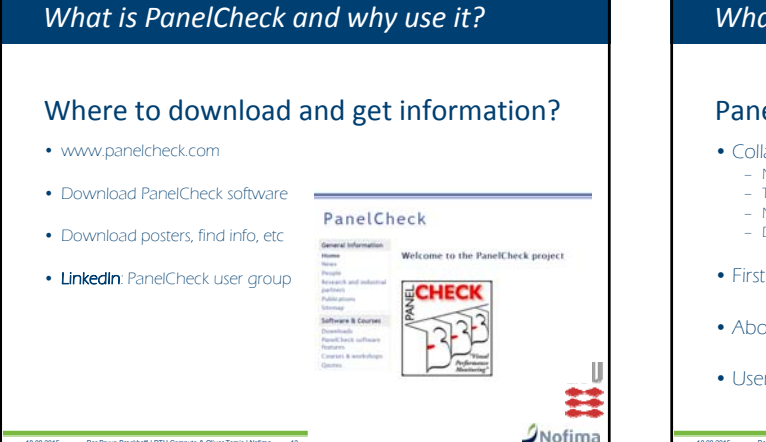

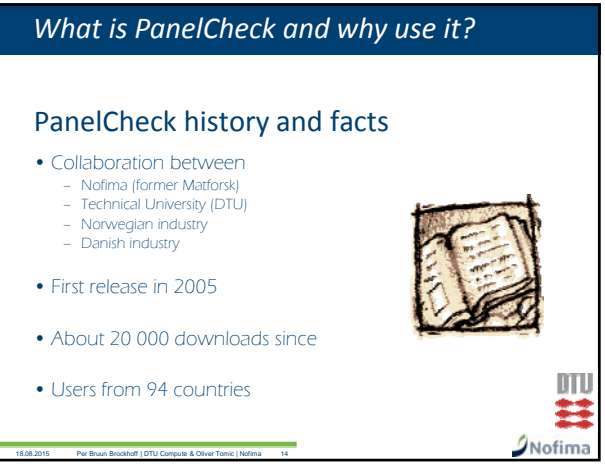

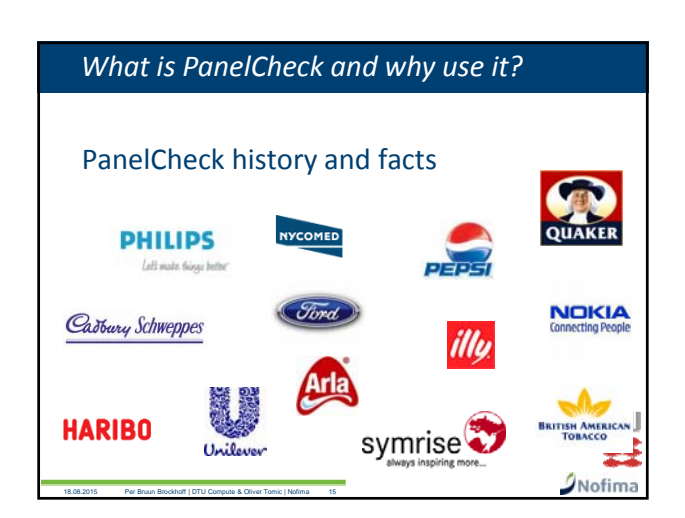

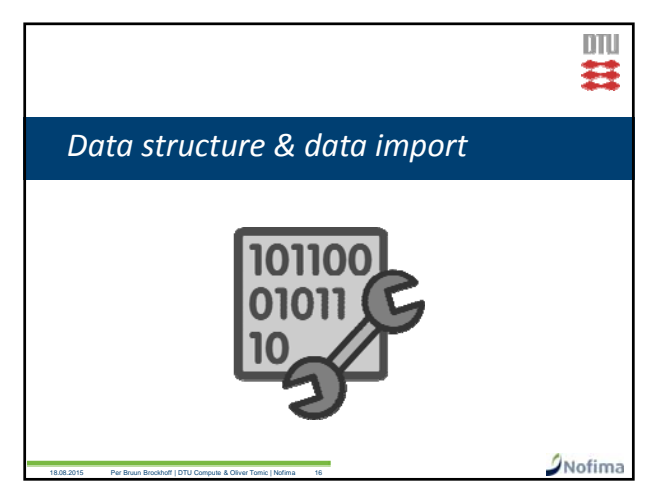

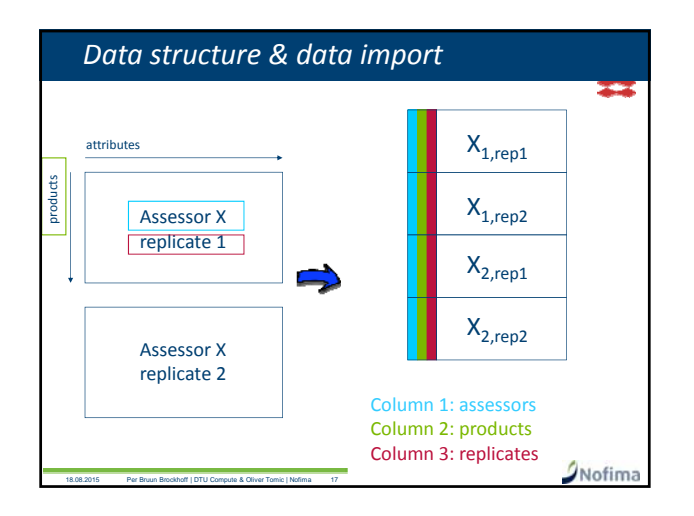

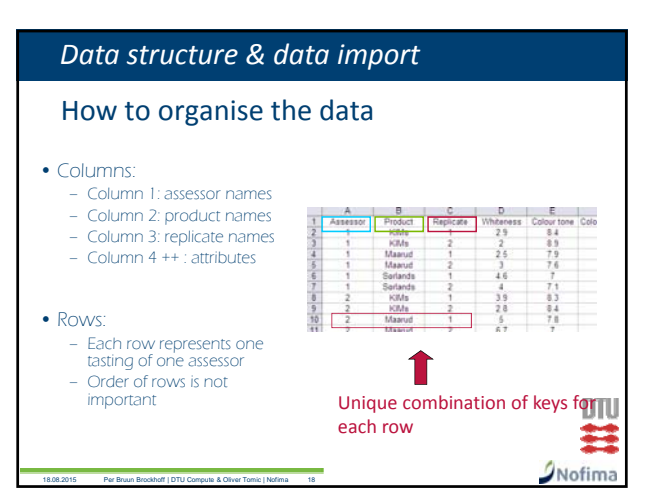

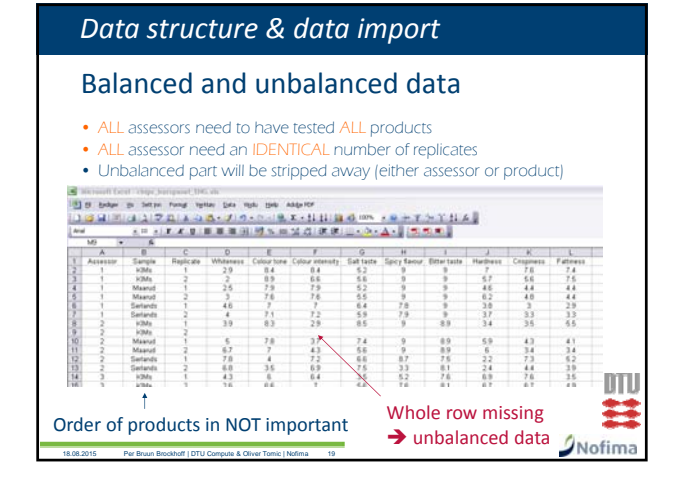

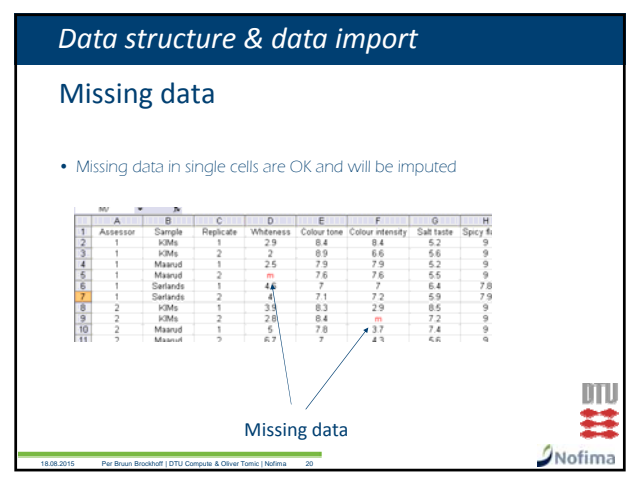

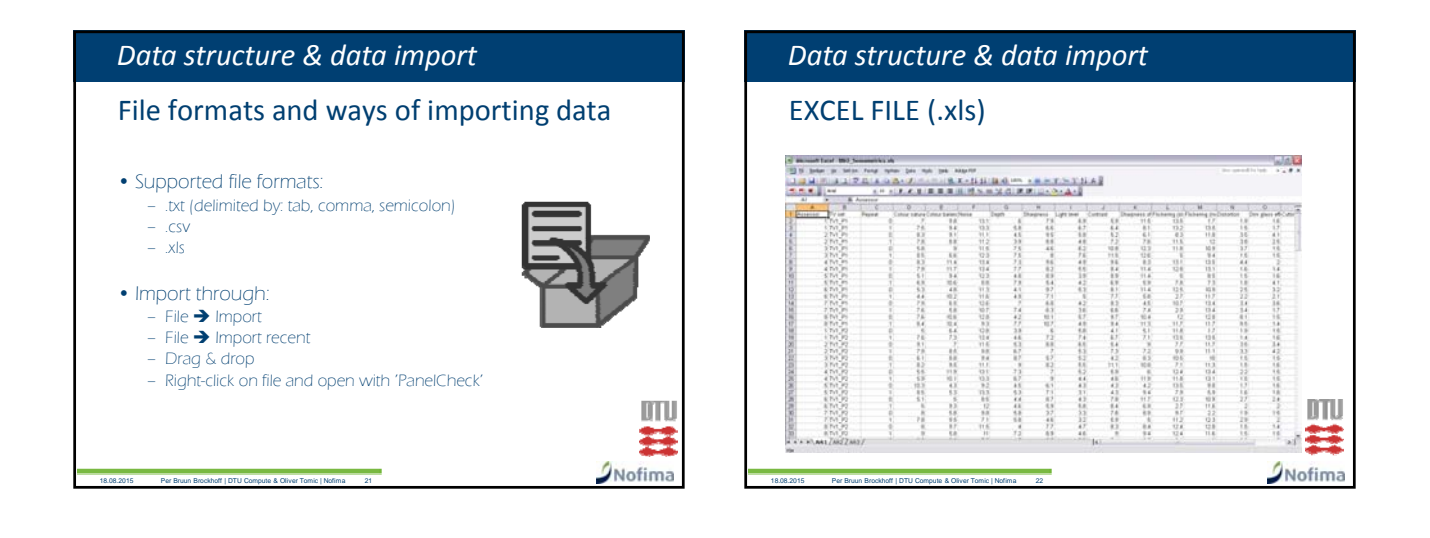

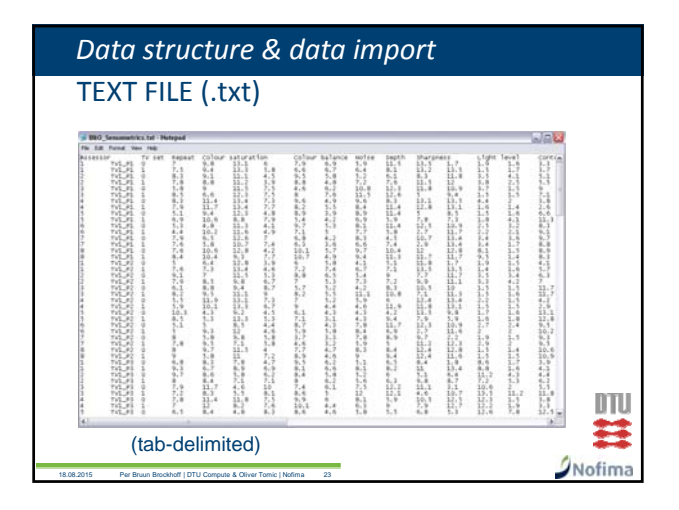

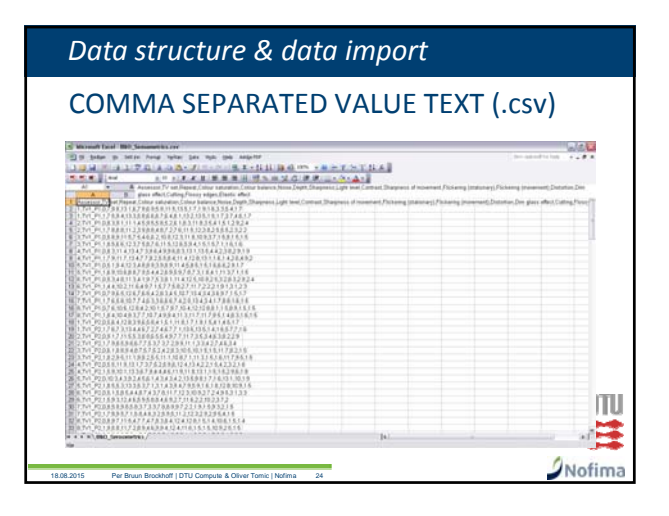

| IIV                                                         | IMPORT DIALOG                                                             |                                                                                        |                                                                            |                                                                                                    |                                                                 |                                                                            |                                                                    | Select columns for assessor, samples and replicates.                 |     |  |  |
|-------------------------------------------------------------|---------------------------------------------------------------------------|----------------------------------------------------------------------------------------|----------------------------------------------------------------------------|----------------------------------------------------------------------------------------------------|-----------------------------------------------------------------|----------------------------------------------------------------------------|--------------------------------------------------------------------|----------------------------------------------------------------------|-----|--|--|
| 1                                                           | ect Calumm                                                                |                                                                                        |                                                                            | _                                                                                                    |                                                                 |                                                                            |                                                                    |                                                                      | 83  |  |  |
| Annes                                                       | ar y Trut y Aged y                                                        |                                                                                        |                                                                            | Annexer     Annexer     Annexer     Annexer     Annexer     Annexer     Colour saturation     Colour saturation     Anne     Annex |                                                                 |                                                                            |                                                                    |                                                                      |     |  |  |
|                                                             | Assessor                                                                  | TV set                                                                                 | Repeat                                                                     | dour saturati                                                                                                    | lelour balance                                                  | Noise                                                                      | Depth                                                              | Sharps                                                               | -   |  |  |
|                                                             | 6.0                                                                       | 711,91                                                                                 | 0.0                                                                        | 7.0                                                                                                    | 9.0                                                             | 13.1                                                                       | 4.0                                                                | 7.9                                                                  | -14 |  |  |
| 2                                                           | 1.0                                                                       | TV1_P1                                                                                 | 1.0                                                                        | 7.5                                                                                                    | 9.4                                                             | 13.3                                                                       | 5.8                                                                | 6.6                                                                  |     |  |  |
| 3                                                           | 2.0                                                                       | TV1_P1                                                                                 | 0.0                                                                        | 8.2                                                                                                    | 9.1                                                             | 11.1                                                                       | 4.5                                                                | 9.5                                                                  |     |  |  |
|                                                             | 2.0                                                                       | TV1_P1                                                                                 | 1.0                                                                        | 7.8                                                                                                    | 8.8                                                             | 11.2                                                                       | 3.9                                                                | 8.8                                                                  |     |  |  |
| 5                                                           | 3.0                                                                       | TV1_P1                                                                                 | 0.0                                                                        | 54                                                                                                    | 9.0                                                             | 11.5                                                                       | 7.5                                                                | 4.6                                                                  |     |  |  |
|                                                             | 1.0                                                                       | TV1_P1                                                                                 | 1.0                                                                        | 8.5                                                                                                    | 8.6                                                             | 12.5                                                                       | 7.5                                                                | 0.0                                                                  |     |  |  |
|                                                             |                                                                           | 1111.01                                                                                | 0.0                                                                        | 24                                                                                                    | 11.7                                                            | 12.4                                                                       | 7.3                                                                |                                                                      |     |  |  |
| 2                                                           | 4.0                                                                       | Tes 24                                                                                 |                                                                            |                                                                                                    | 100-07                                                          | 30.7                                                                       | 1919                                                               |                                                                      |     |  |  |
|                                                             | 4.0                                                                       | TV1_F1                                                                                 | 0.0                                                                        | 5.1                                                                                                    | 3.4                                                             | 17.5                                                                       | 4.0                                                                |                                                                      |     |  |  |
| 5<br>7<br>8<br>9                                            | 4.0                                                                       | TV1_F1<br>TV1_F1<br>TV1_F1                                                             | 00                                                                         | 5.1                                                                                                    | 9.4<br>10.6                                                     | 12.3                                                                       | 4.8                                                                | 5.4                                                                  |     |  |  |
| 6<br>7<br>8<br>9<br>10                                      | 4.0<br>5.0<br>5.0                                                         | 191,91<br>191,91<br>191,91<br>191,91                                                   | 1.0<br>1.0<br>0.0                                                          | 5.1<br>6.9<br>5.3                                                                                                    | 9.4<br>10.6<br>4.0                                              | 12.5<br>8.8<br>11.5                                                        | 4.8<br>7.9<br>4.1                                                  | 8.9<br>5.4<br>9.7                                                    |     |  |  |
| 6<br>7<br>8<br>9<br>10<br>11<br>12                          | 4.0<br>1.0<br>1.0<br>4.0<br>4.0                                           | 111_91<br>111_91<br>111_91<br>111_91<br>111_91<br>111_91                               | 1.0<br>1.0<br>0.0<br>1.0                                                   | 5.1<br>6.9<br>5.3<br>4.4                                                                                                    | 9.4<br>10.6<br>4.0<br>10.2                                      | 12.5<br>8.8<br>11.5<br>11.6                                                | 4.8<br>7.9<br>4.1<br>4.9                                           | 8.9<br>5.4<br>9.7<br>7.1                                             |     |  |  |
| 6<br>7<br>8<br>9<br>10<br>11<br>12<br>13                    | 4.0<br>5.0<br>6.0<br>7.0                                                  | TV1_F1<br>TV1_F1<br>TV1_F1<br>TV1_F1<br>TV1_F1<br>TV1_F1                               | 10<br>00<br>10<br>00<br>10<br>00                                           | 5.1<br>6.9<br>5.3<br>4.4<br>7.9                                                                                                    | 9.4<br>10.6<br>4.0<br>10.2<br>4.5                               | 12.5<br>8.8<br>11.5<br>11.6<br>12.6                                        | 4.8<br>7.9<br>4.1<br>4.9<br>7.0                                    | 2.9<br>5.4<br>9.7<br>7.1<br>6.0                                      |     |  |  |
| 6<br>7<br>8<br>10<br>11<br>12<br>13<br>14                   | 4.0<br>5.0<br>6.0<br>7.0<br>7.0                                           | 111,91<br>111,91<br>111,91<br>111,91<br>111,91<br>111,91<br>111,91                     | 1.0<br>0.0<br>1.0<br>0.0<br>1.0<br>0.0<br>1.0                              | 5.1<br>6.8<br>5.3<br>4.4<br>7.9<br>7.6                                                                                             | 5.4<br>10.6<br>4.0<br>10.2<br>6.5<br>5.0                        | 12.3<br>8.8<br>11.3<br>11.6<br>12.6<br>10.7                                | 4.8<br>7.9<br>4.3<br>7.0<br>7.4                                    | 8.9<br>5.4<br>9.7<br>7.1<br>6.8<br>6.3                               |     |  |  |
| 6<br>7<br>8<br>10<br>11<br>12<br>13<br>14<br>15             | 4.0<br>5.0<br>6.0<br>7.0<br>7.0<br>7.0<br>8.0                             | 1913/91<br>1913/91<br>1913/91<br>1913/91<br>1913/91<br>1913/91<br>1913/91              | 1.0<br>0.0<br>1.0<br>0.0<br>1.0<br>0.0<br>1.0<br>0.0                       | 5-1<br>6-9<br>5-3<br>6-4<br>7-5<br>7-6<br>7-6                                                                                      | 9.4<br>10.6<br>4.0<br>10.2<br>6.5<br>5.0<br>10.6                | 12.3<br>8.8<br>11.3<br>11.6<br>12.6<br>10.7<br>12.8                        | 4.8<br>7.9<br>4.1<br>4.9<br>7.0<br>7.4<br>4.2                      | 8.9<br>5.4<br>9.7<br>7.1<br>6.8<br>6.3<br>10.3                       |     |  |  |
| 6<br>7<br>8<br>10<br>11<br>12<br>13<br>14<br>15<br>16       | 4.0<br>4.0<br>5.0<br>4.0<br>7.0<br>7.0<br>8.0<br>8.0<br>8.0<br>8.0<br>8.0 | TV1,21<br>TV1,21<br>TV1,21<br>TV1,21<br>TV1,21<br>TV1,21<br>TV1,21<br>TV1,21<br>TV1,21 | 1.0<br>0.0<br>1.0<br>0.0<br>1.0<br>0.0<br>1.0<br>0.0<br>1.0                | 5.1<br>6.8<br>5.3<br>4.4<br>7.3<br>7.6<br>7.6<br>8.4                                                                               | 9.4<br>10.6<br>4.8<br>10.2<br>6.5<br>5.8<br>10.6<br>10.4        | 12.3<br>8.8<br>11.3<br>11.6<br>12.6<br>10.7<br>12.8<br>9.3                 | 4.8<br>7.8<br>4.3<br>4.5<br>7.0<br>7.4<br>4.2<br>7.7               | 8.9<br>5.4<br>9.7<br>7.1<br>6.8<br>6.3<br>10.1<br>10.7               |     |  |  |
| 6<br>7<br>8<br>10<br>11<br>12<br>13<br>14<br>15<br>16<br>17 | 4.0<br>5.0<br>6.0<br>7.0<br>7.0<br>8.0<br>8.0<br>8.0<br>1.0               | MJA<br>MJA<br>MJA<br>MJA<br>MJA<br>MJA<br>MJA<br>MJA<br>MJA<br>MJA                     | 1.0<br>0.0<br>1.0<br>0.0<br>1.0<br>0.0<br>1.0<br>0.0<br>1.0<br>0.0         | 5.1<br>6.8<br>5.3<br>4.4<br>7.3<br>7.6<br>7.6<br>8.4<br>5.0                                                                        | 9.4<br>10.6<br>4.8<br>10.2<br>4.5<br>5.8<br>10.6<br>10.4<br>8.4 | 12.3<br>8.8<br>11.3<br>11.6<br>12.6<br>10.7<br>12.8<br>9.3<br>12.8         | 4.8<br>7.8<br>4.3<br>4.5<br>7.0<br>7.4<br>4.2<br>7.7<br>3.9        | 2.9<br>5.4<br>9.7<br>7.1<br>6.8<br>6.3<br>10.1<br>10.7<br>6.0        |     |  |  |
| 6 7 8 9 101 11 12 13 14 15 16 17 10                         | 4.0<br>4.0<br>5.0<br>4.0<br>7.0<br>7.0<br>8.0<br>1.0<br>1.0<br>1.0        | M.J.<br>M.J.<br>M.J.<br>M.J.<br>M.J.<br>M.J.<br>M.J.<br>M.J.                           | 10<br>00<br>10<br>00<br>10<br>00<br>10<br>00<br>10<br>00<br>10<br>00<br>10 | 5.1<br>6.9<br>5.3<br>4.4<br>7.5<br>7.6<br>5.0<br>7.6<br>5.0<br>7.6                                                                 | 9.4<br>10.6<br>4.0<br>10.2<br>5.0<br>10.6<br>10.4<br>5.4<br>7.3 | 12.3<br>8.8<br>11.3<br>11.6<br>12.6<br>10.7<br>12.0<br>9.3<br>12.8<br>13.4 | 4.8<br>7.9<br>4.1<br>4.5<br>7.0<br>7.4<br>4.2<br>7.7<br>2.9<br>4.6 | 8.9<br>5.4<br>9.7<br>7.1<br>6.8<br>6.3<br>10.1<br>10.7<br>6.0<br>7.2 |     |  |  |

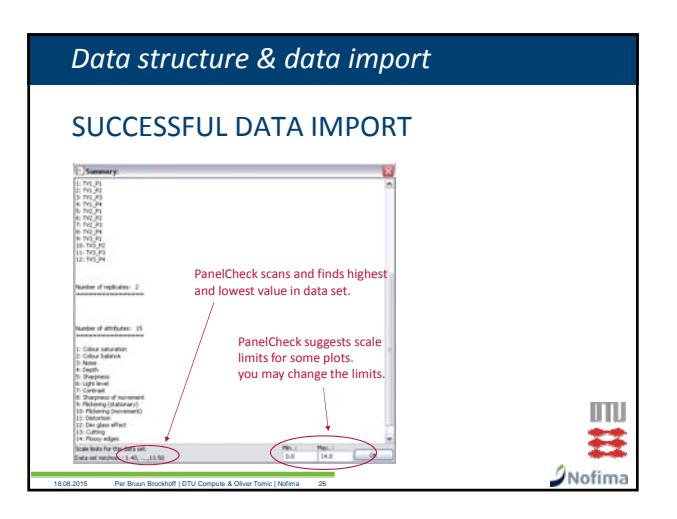

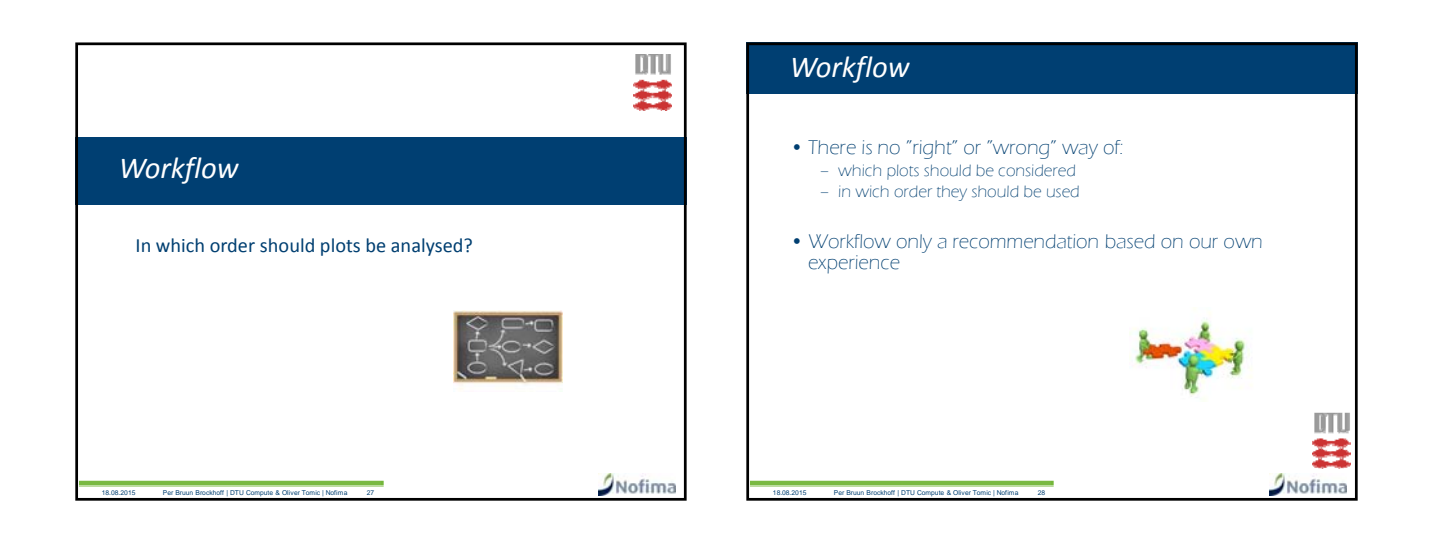

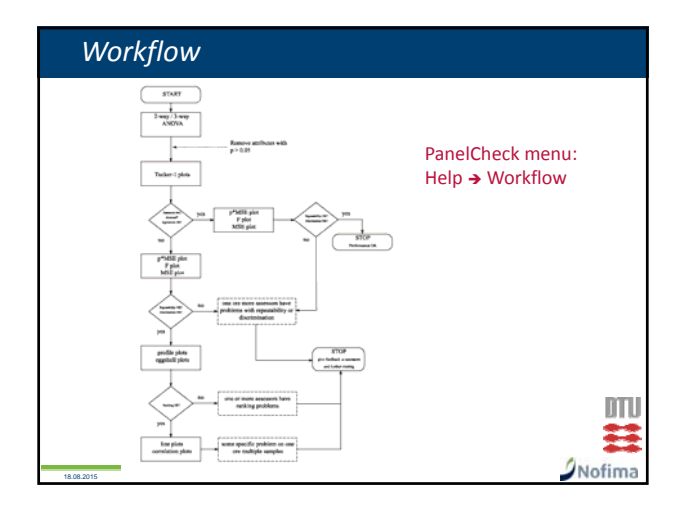

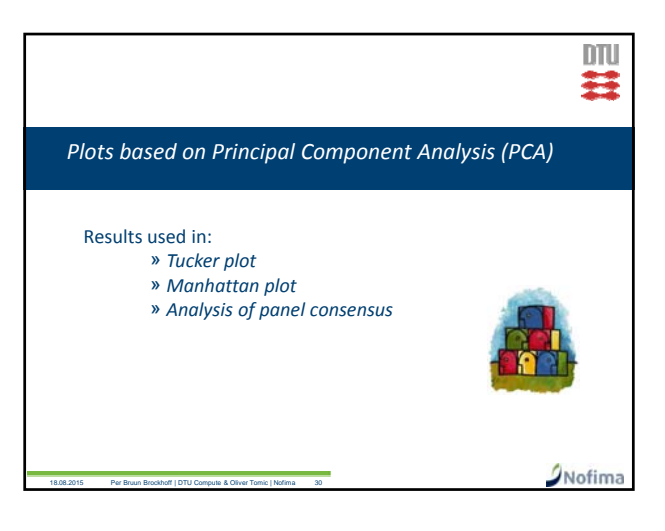

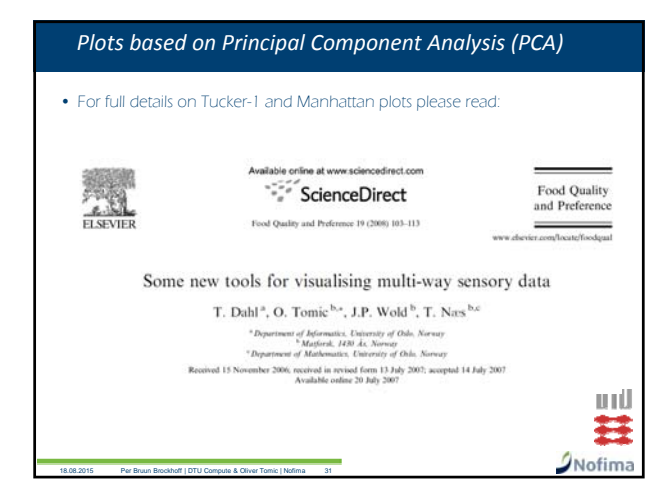

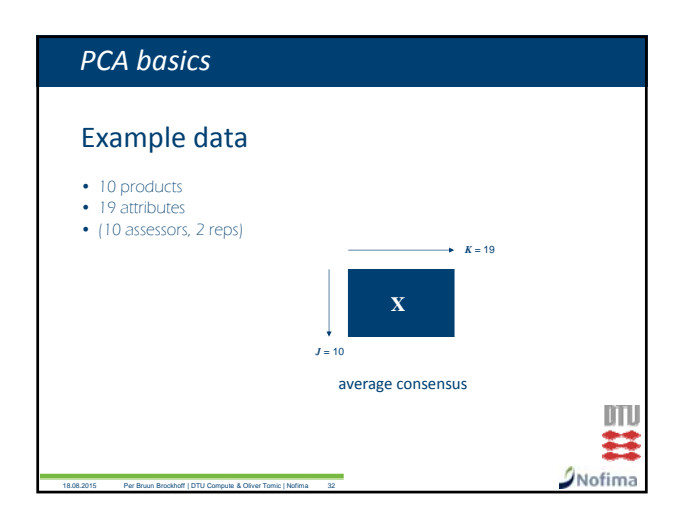

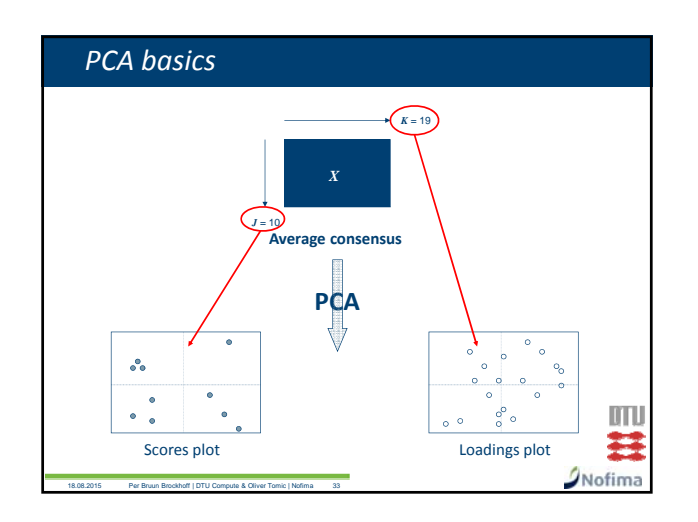

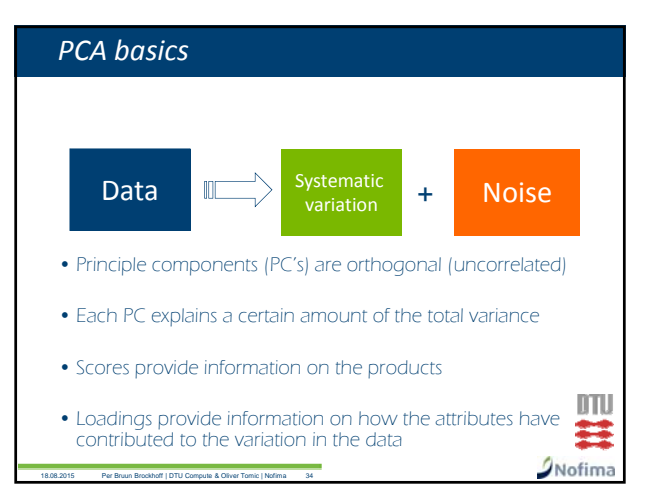

# PCA basics

- Products that are close to each other are very similar and vice versa
- Attributes that are close to each other are highly correlated
   Superimpose scores and loadings plots to understand
- variation in data

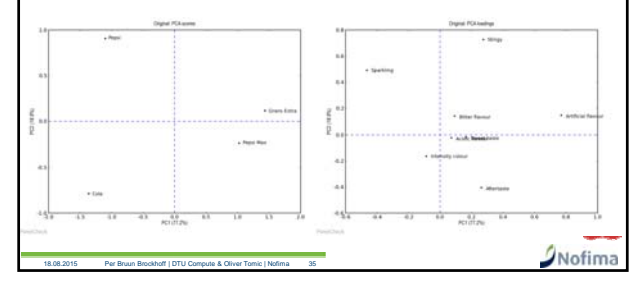

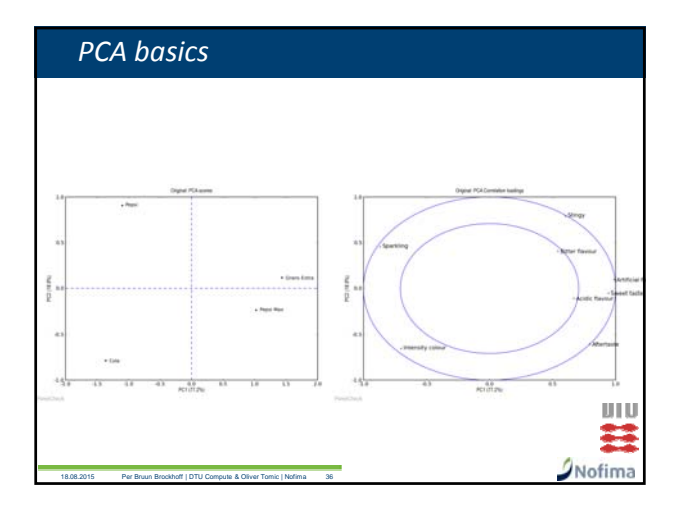

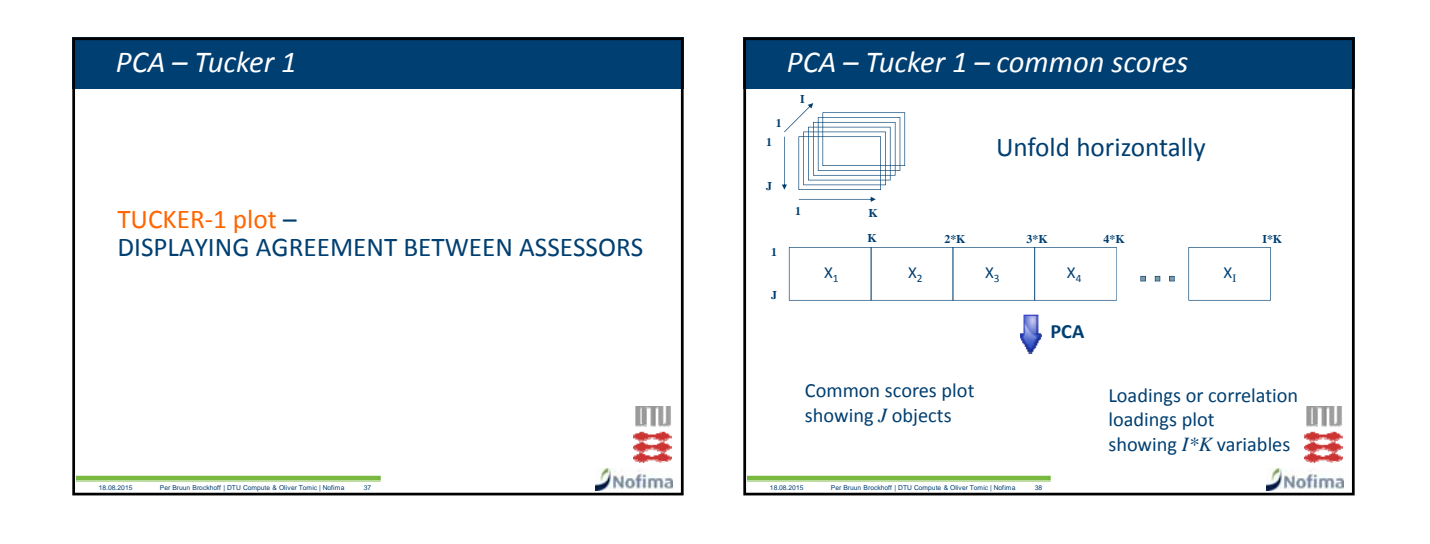

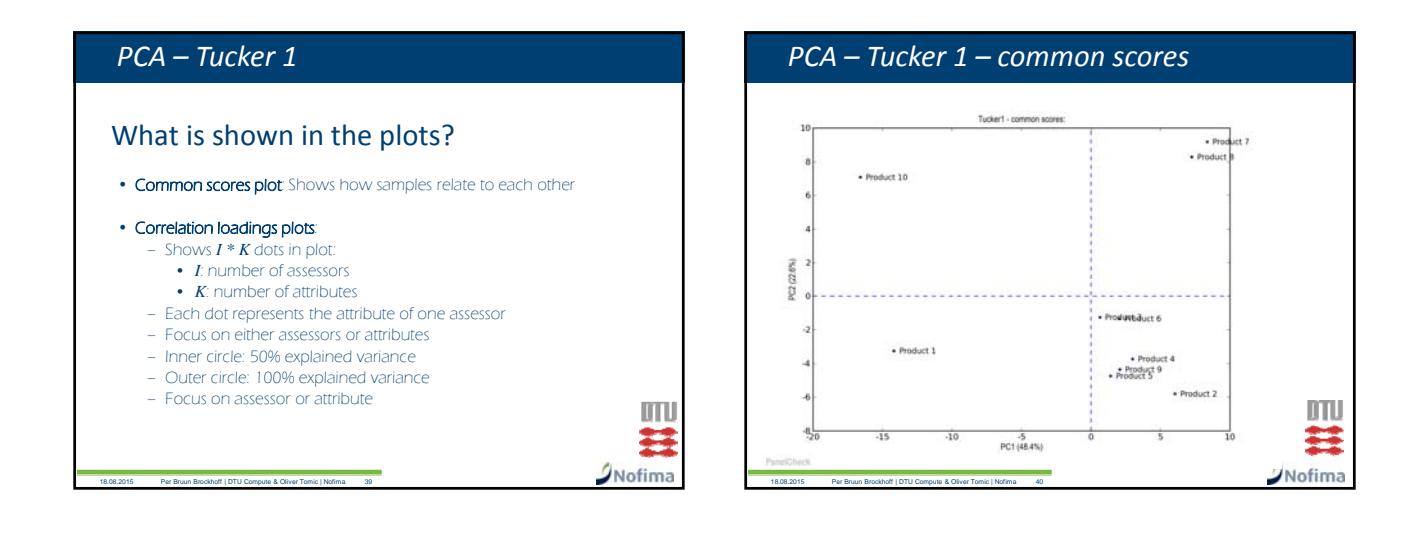

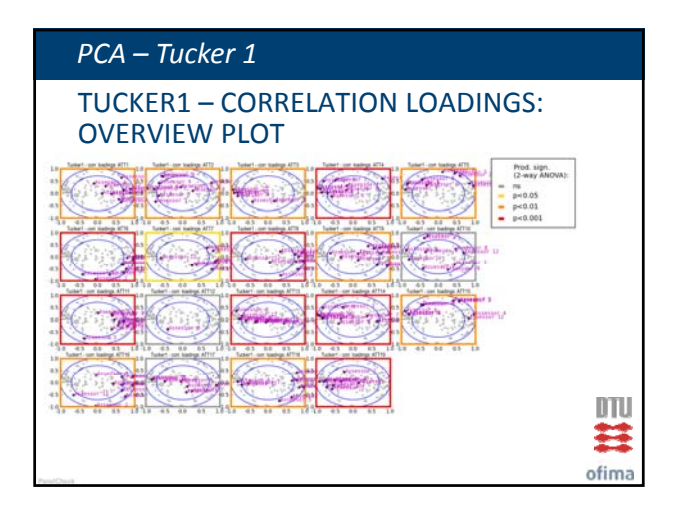

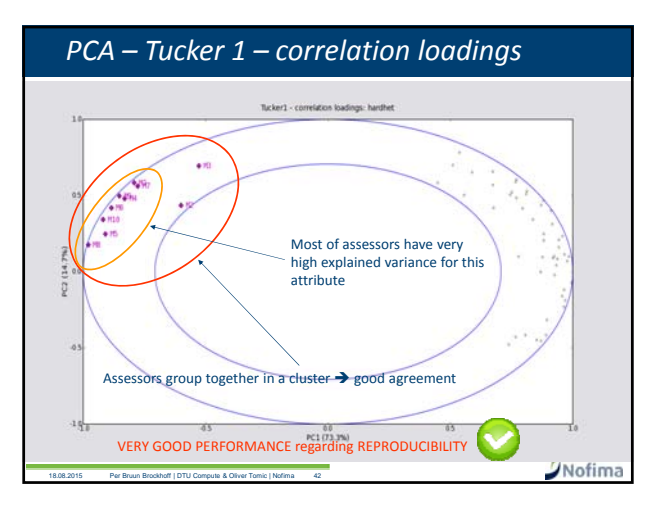

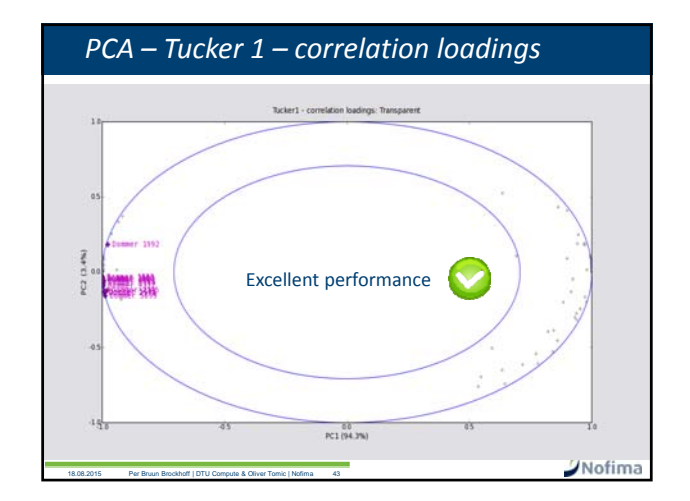

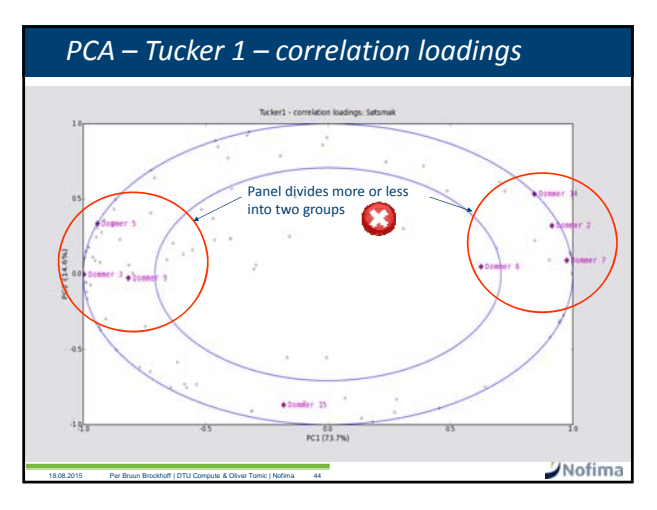

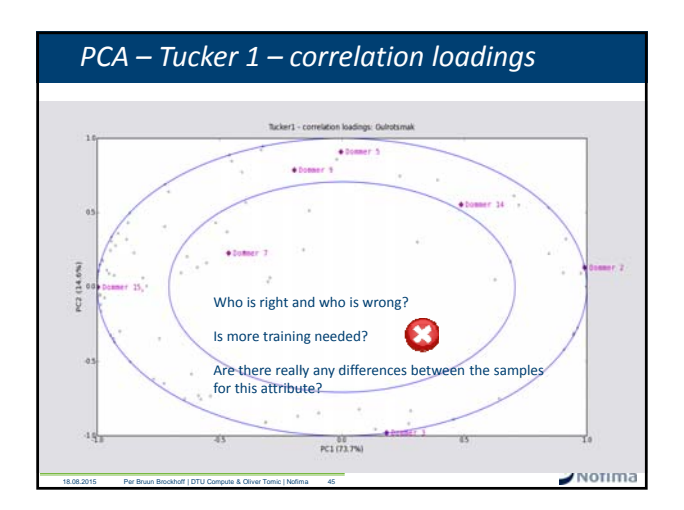

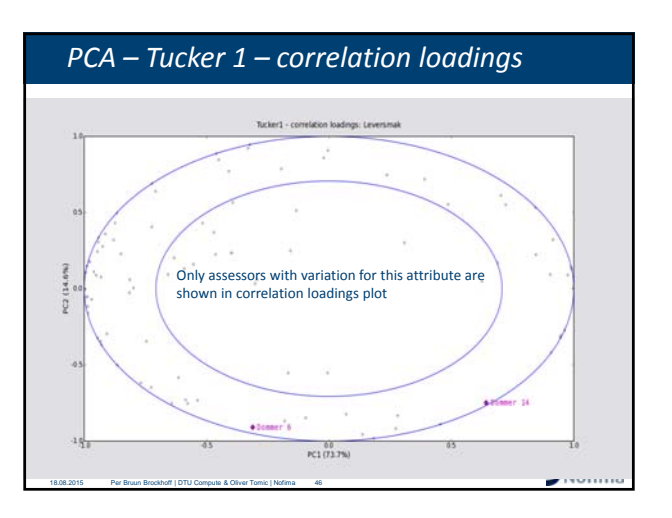

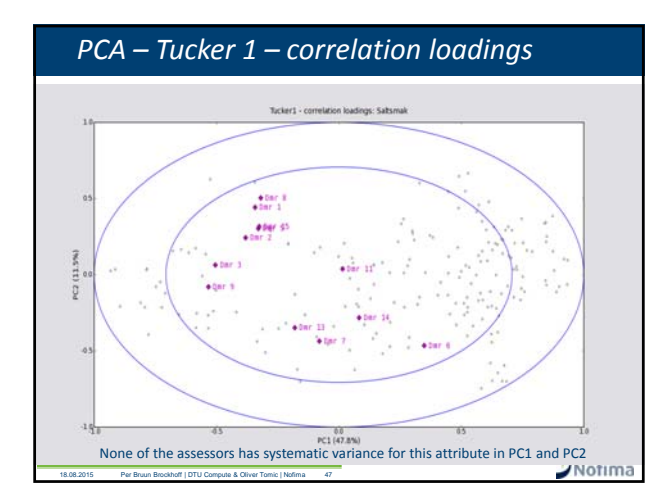

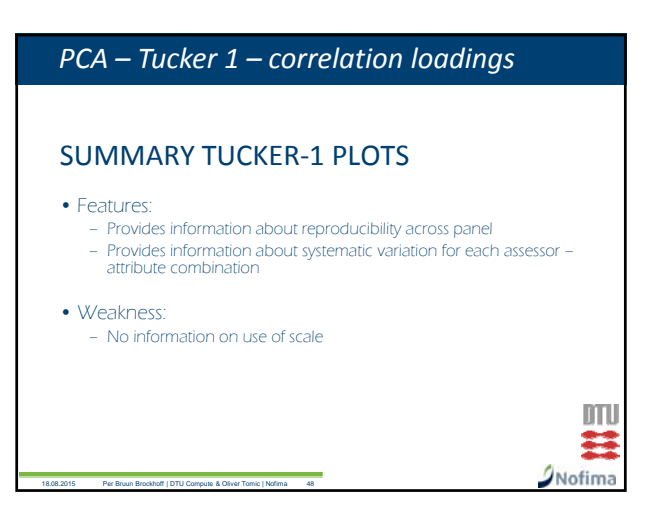

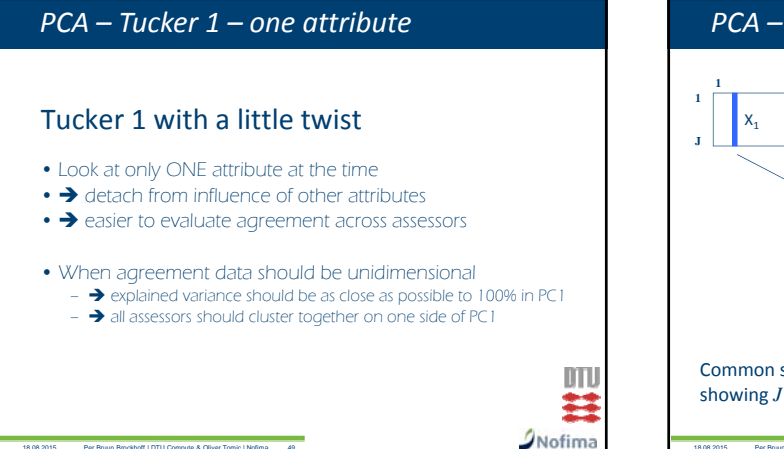

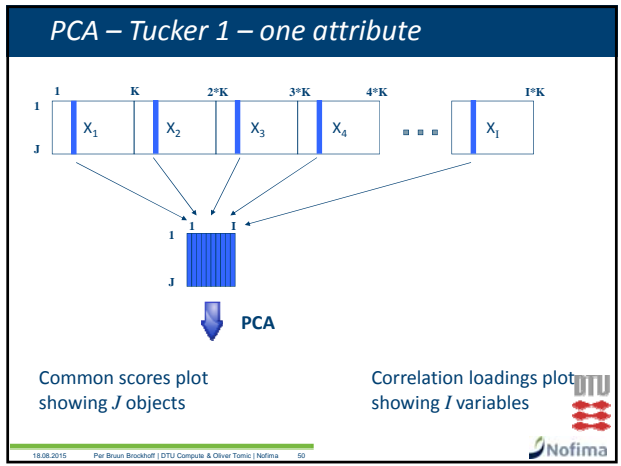

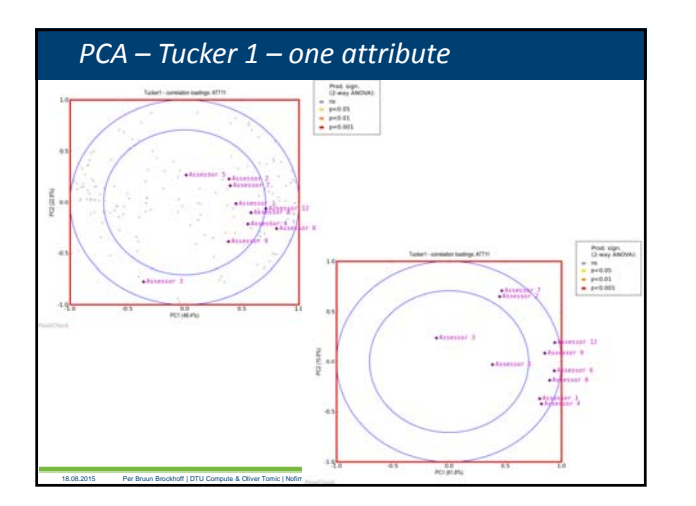

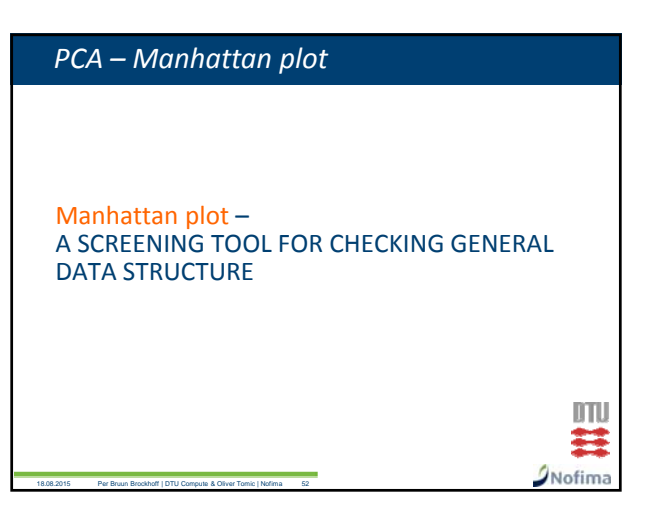

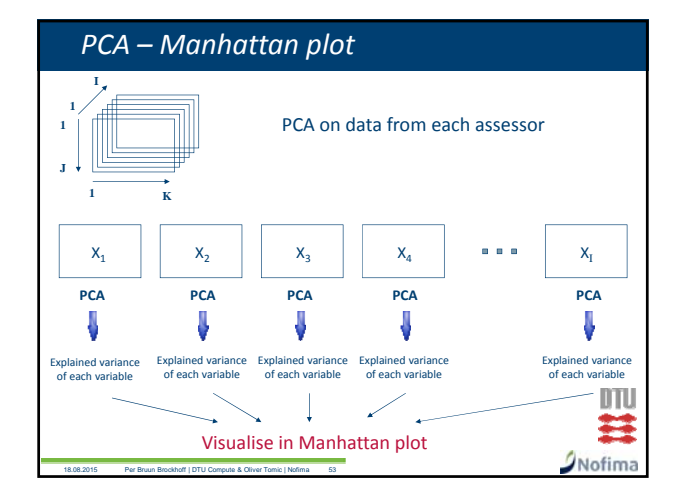

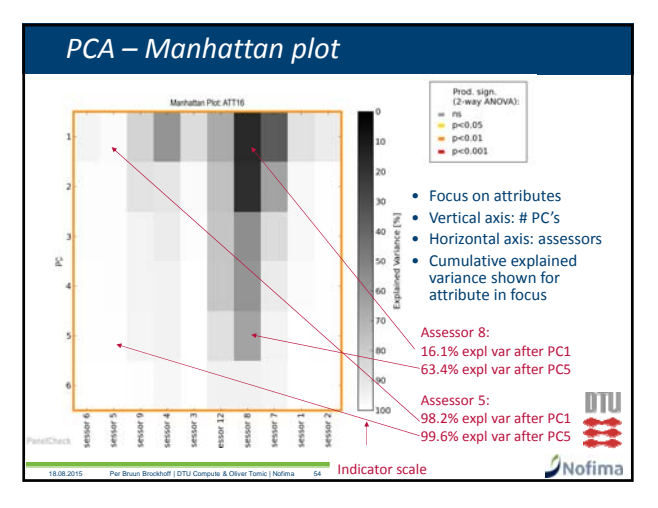

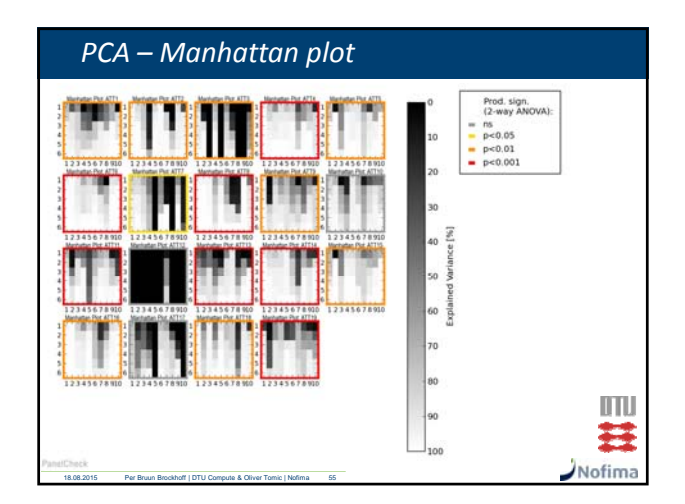

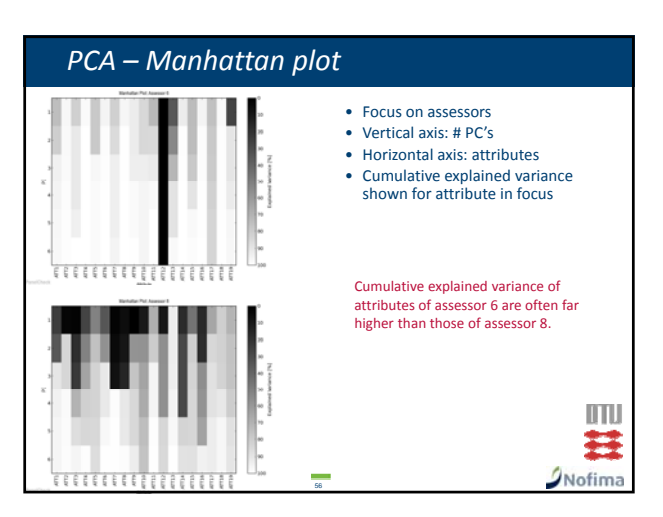

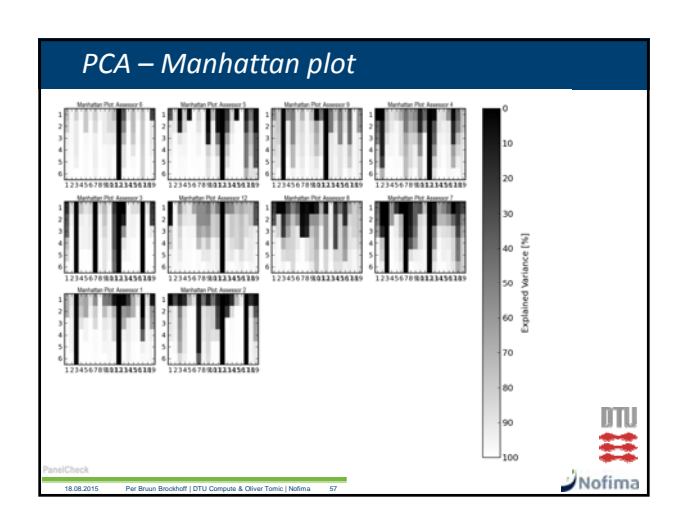

# <section-header> PCA – Manhattan plot SUMMARY MANHATTAN PLOTS Peatures: Provides quick information data structure for each assessor Provides insight "deep" into data (beyond PC2) Weakness: No information about repeatability No information on use of scale No information on how prodcuts are distributed

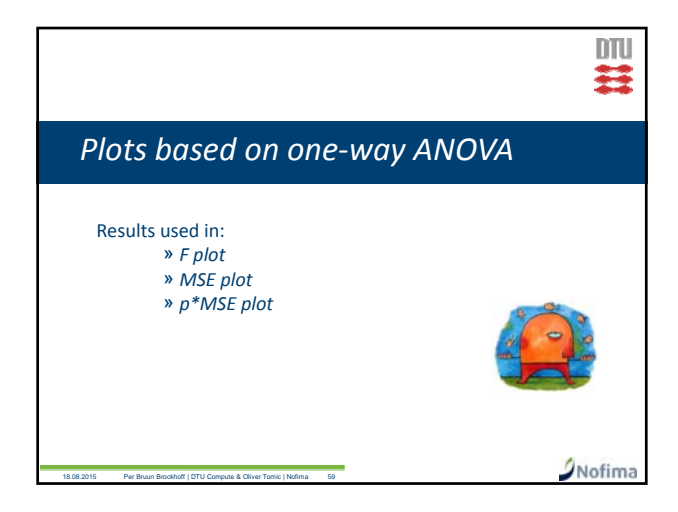

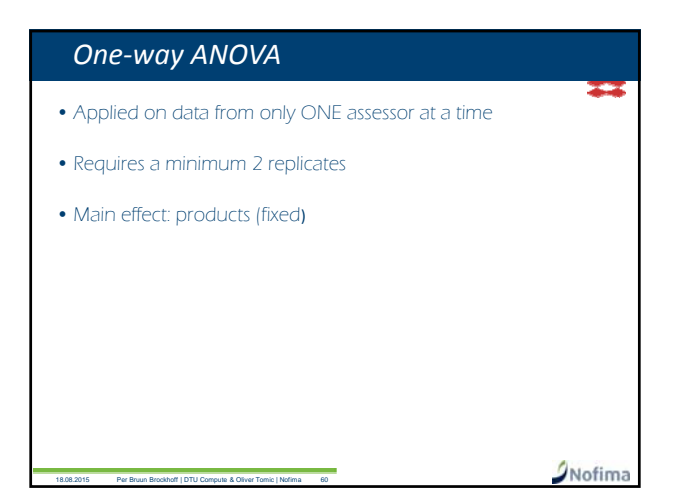

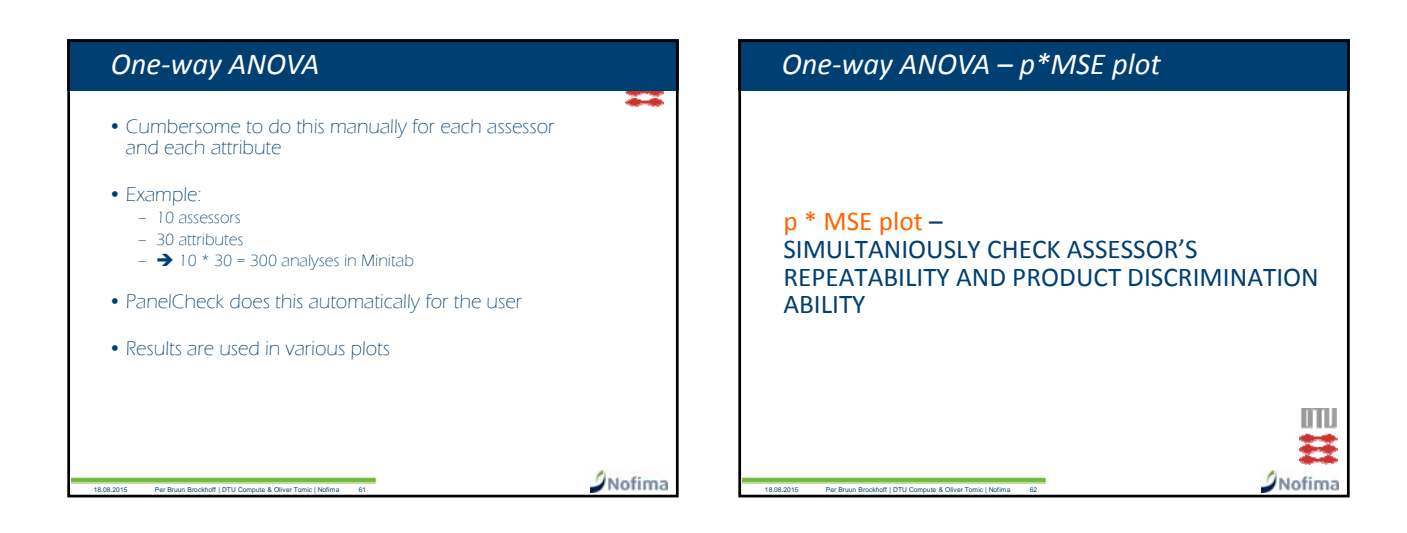

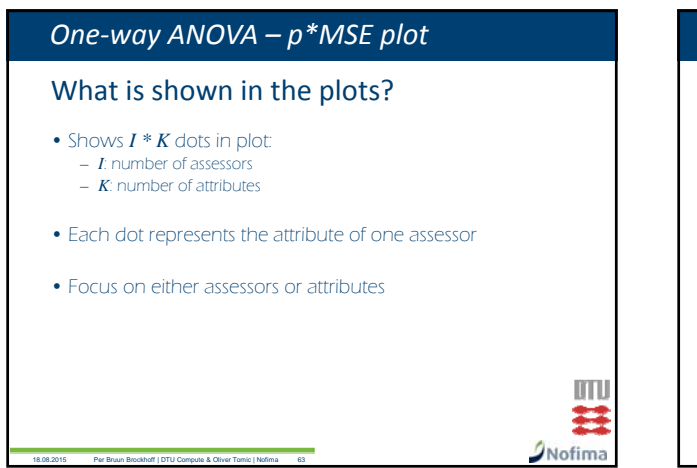

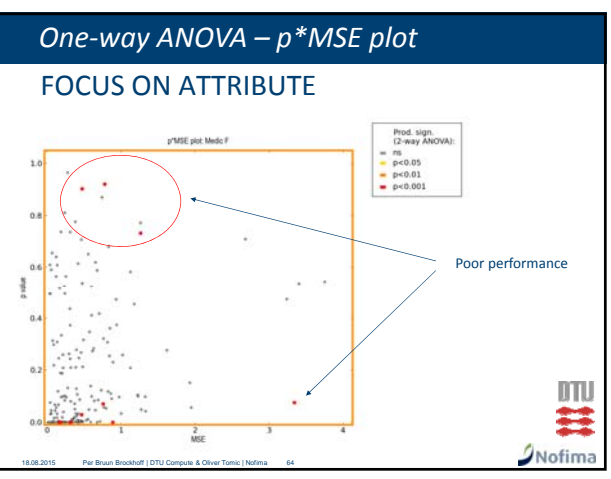

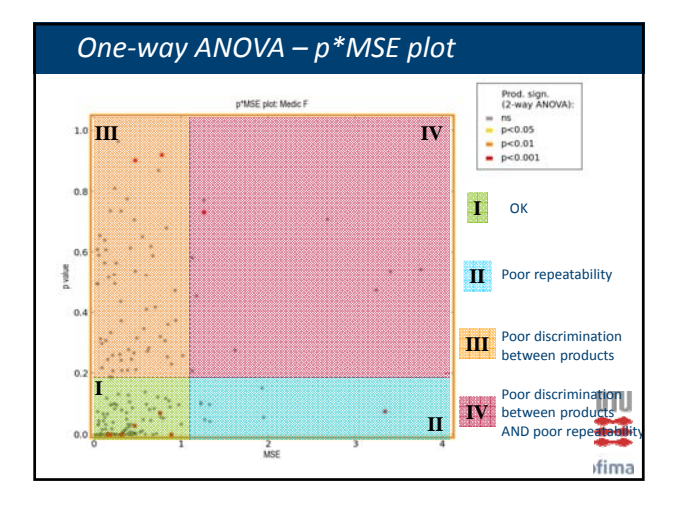

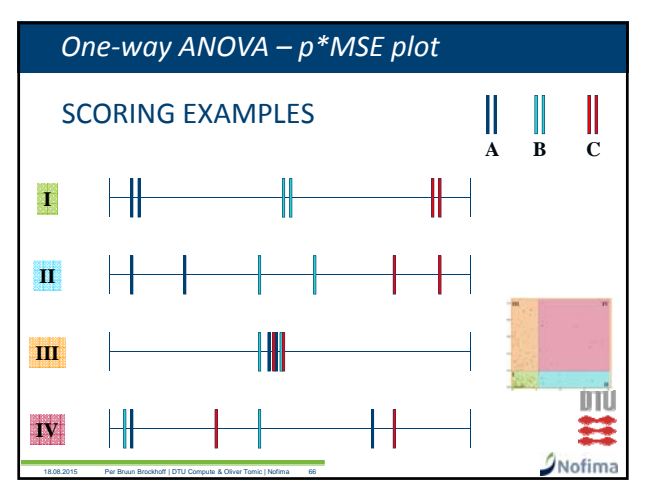

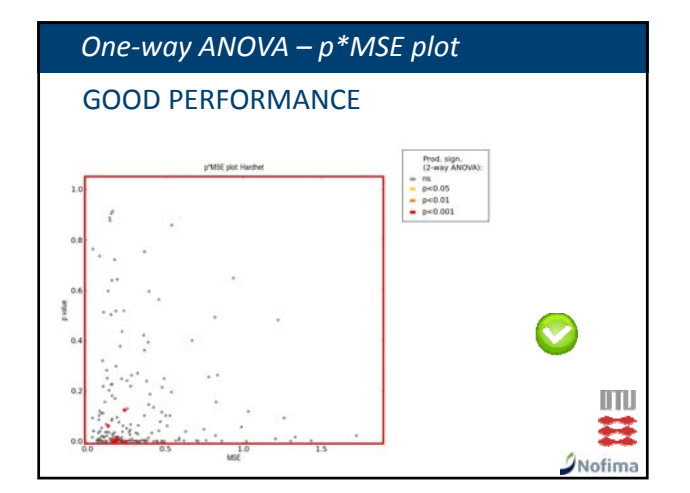

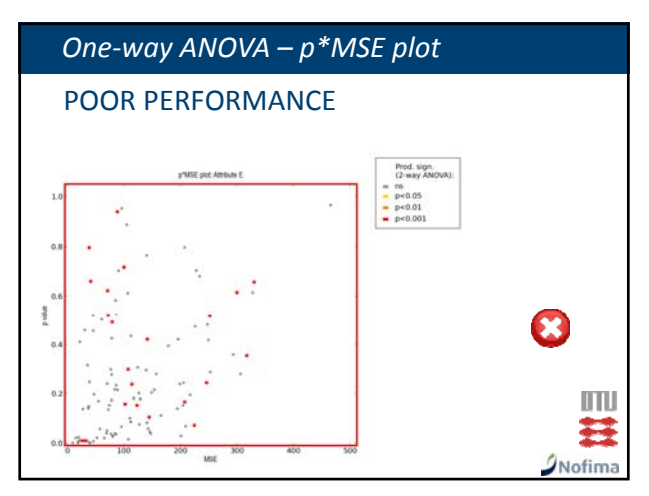

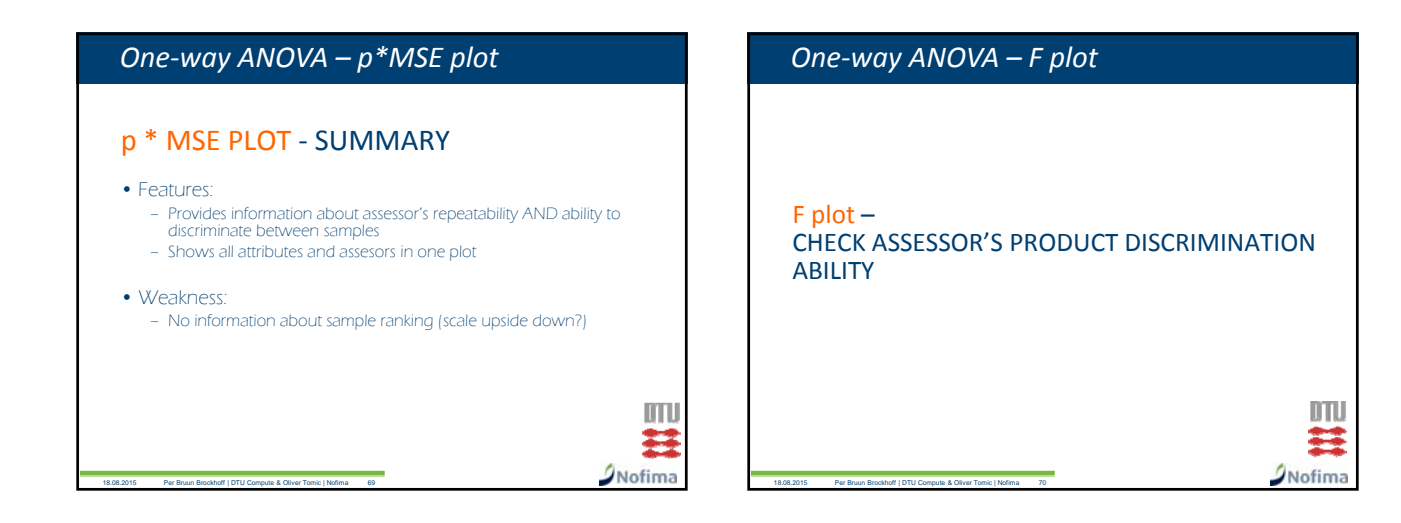

DTU

Nofima

# One-way ANOVA – F plot

# What is shown in the plots?

- Shows *I* \* *K* vertical lines in plot:
   *I* number of assessors
   *K*: number of attributes
- Each line represents one attribute of one assessor assessor
- Focus on either assessors or attributes

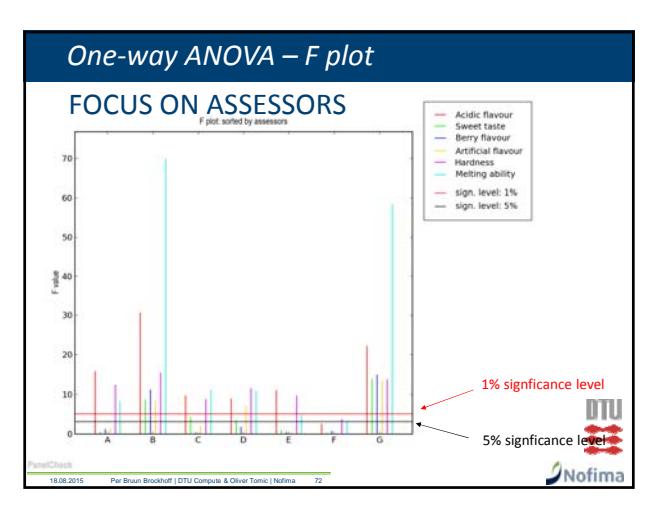

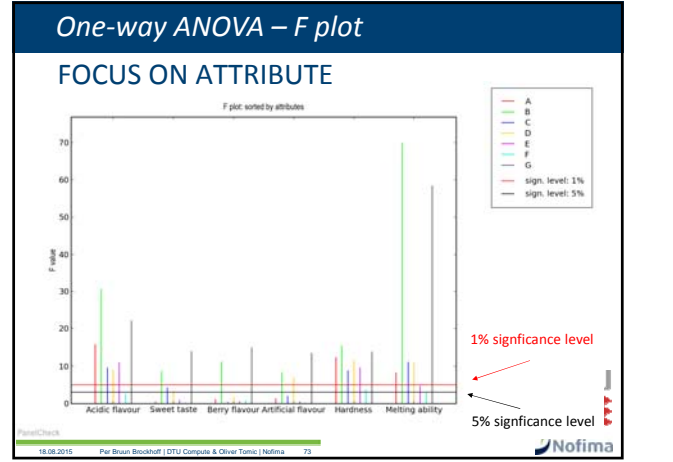

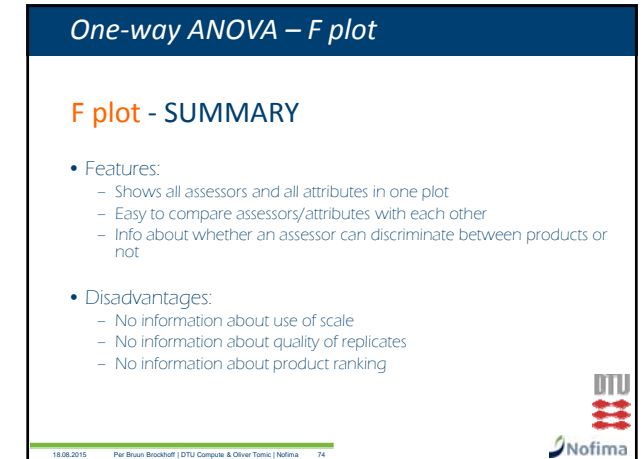

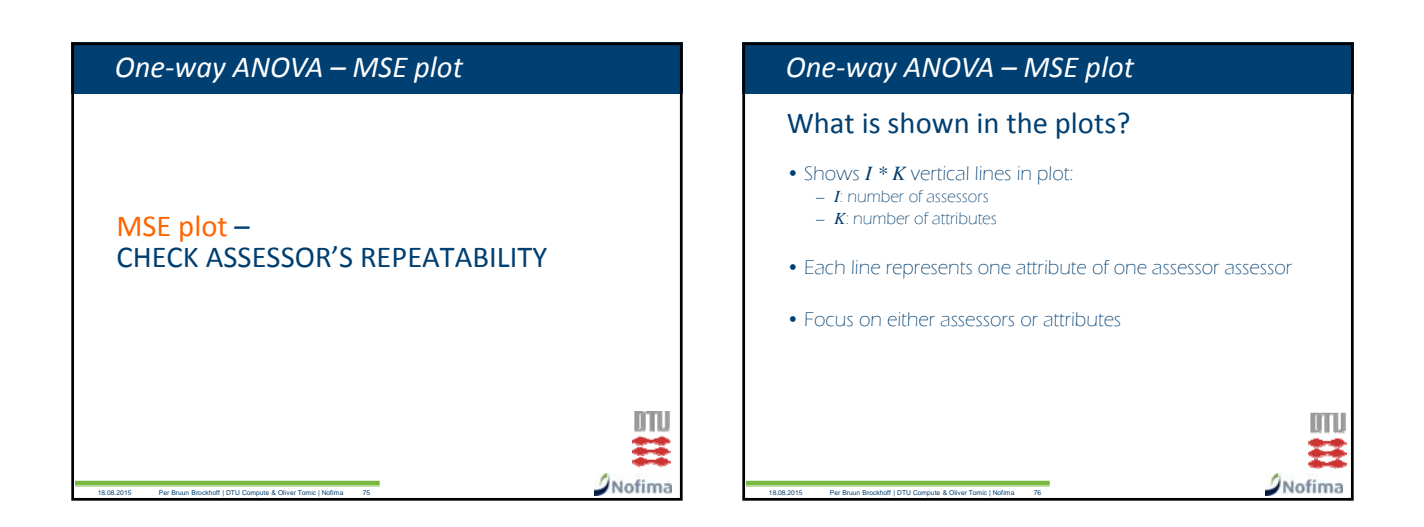

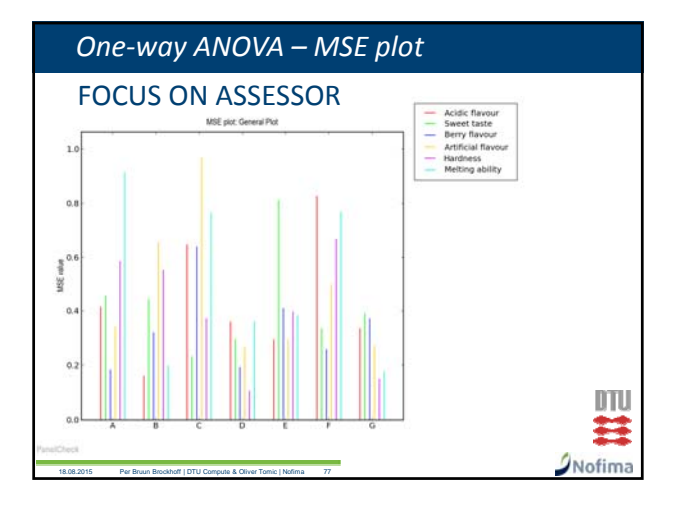

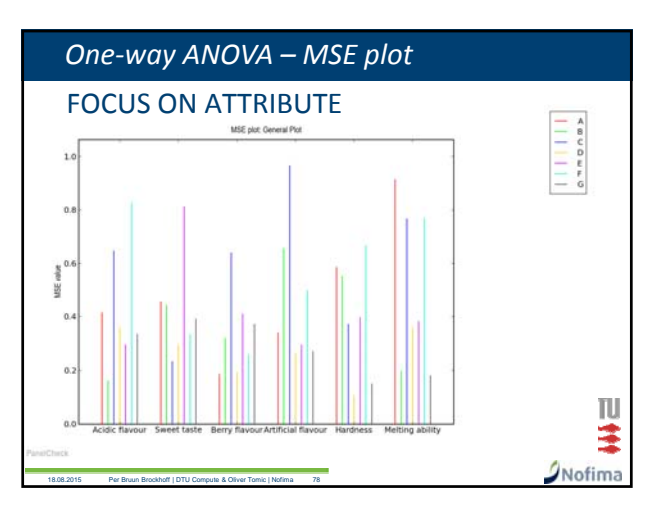

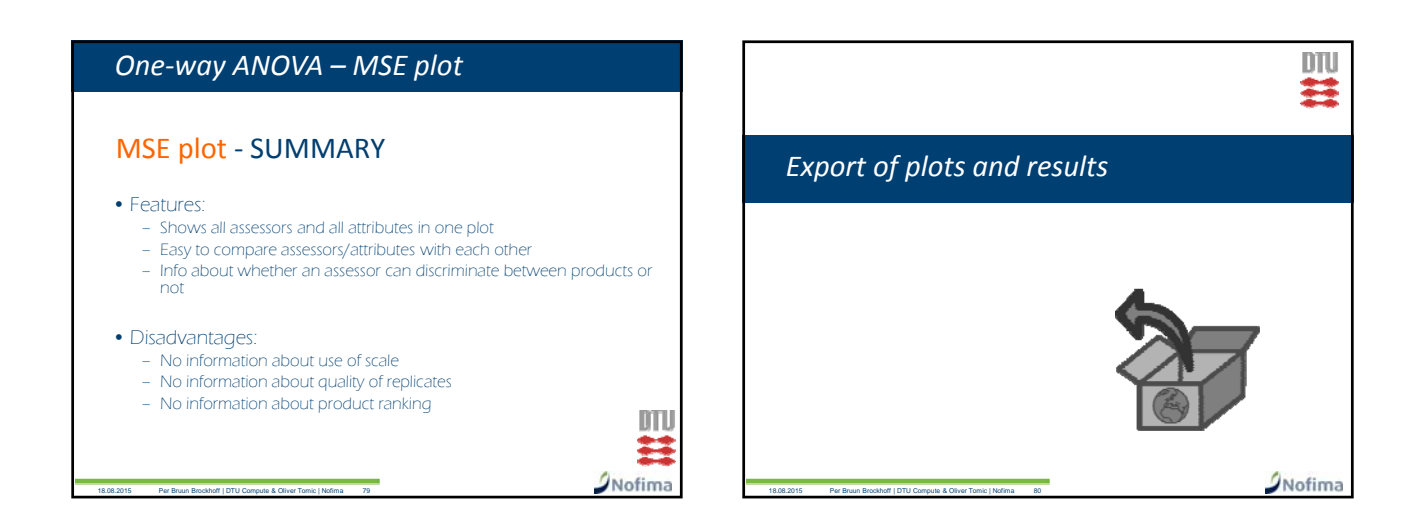

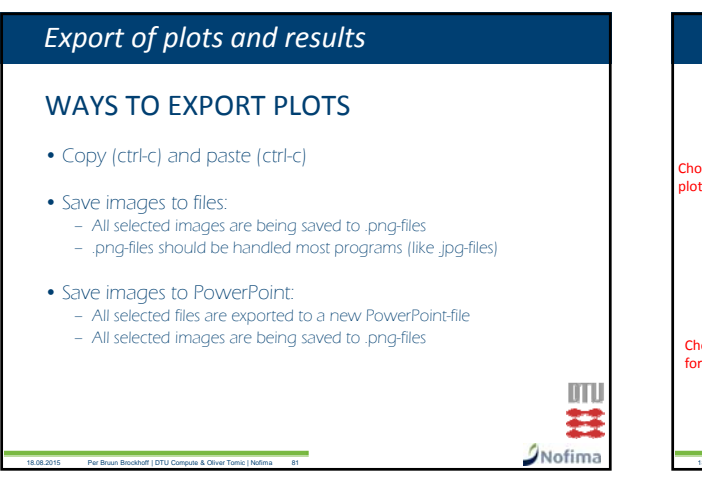

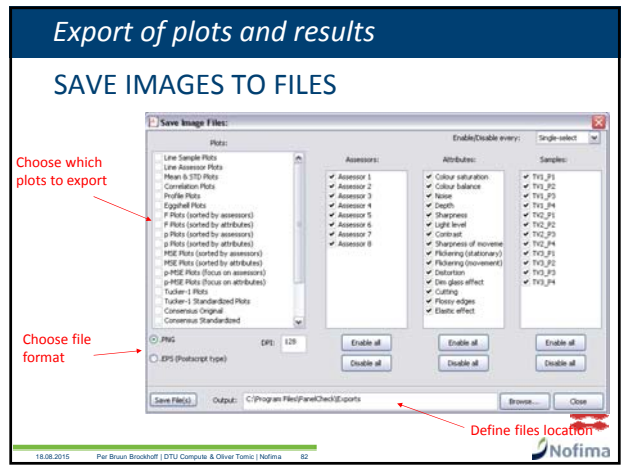

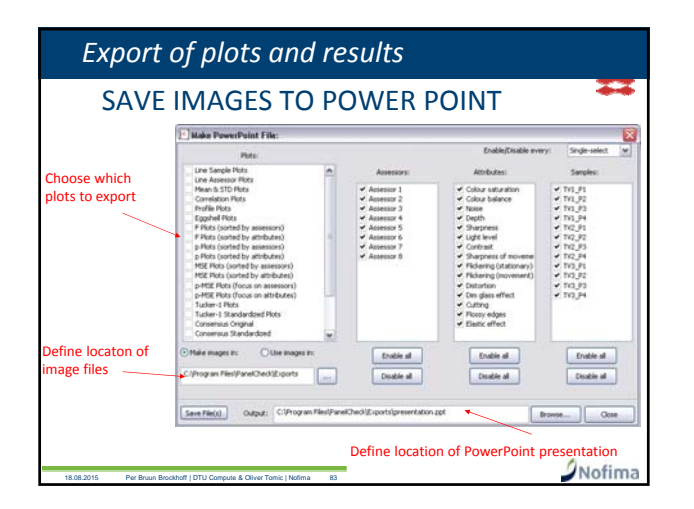